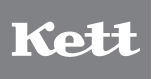

NIR Grain Analyzer AN-920

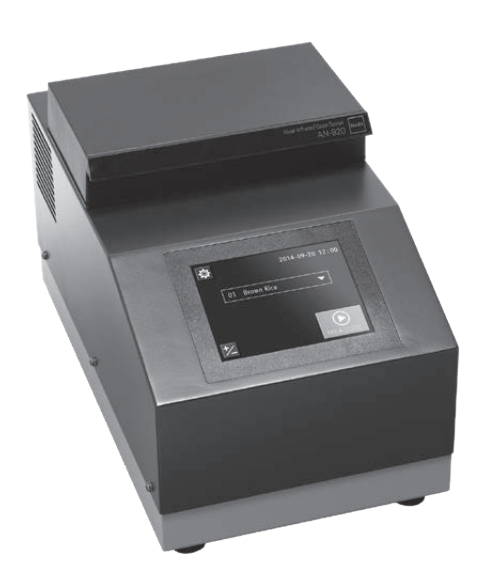

# **Operating Manual**

Thank you for purchasing this product. Please read the operating manual carefully and use this product properly.

# CONTENTS

| 1. FOR SAFETY MEASUREMENT                                                                                                    | 4                          |
|----------------------------------------------------------------------------------------------------|----------------------------|
| 2. FEATURES AND PART NAMES                                                                                                    | 6                          |
| 2-1. Features                                                                                                    | 6                          |
| 2-2. Parts of Main Unit                                                                                                    | 6                          |
| 2-3. Accessories                                                                                                    | 7                          |
| 3. SPECIFICATIONS                                                                                                    | 8                          |
| 4. DESCRIPTION OF OPERATION KEYS                                                                                                    | 9                          |
| 5. EASY OPERATION GUIDE                                                                                                    | 10                         |
|                                                                                                    |                            |
| 6. ADJUSTMENT                                                                                                    | 12                         |
| 6. ADJUSTMENT                                                                                                    |                            |
| <ol> <li>ADJUSTMENT</li> <li>SETUP</li> <li>OTHERS</li> </ol>                                                                                                    | 12<br>13<br>16             |
| <ol> <li>ADJUSTMENT</li></ol>                                                                                                    | 12<br>13<br>16<br>16       |
| <ul> <li>6. ADJUSTMENT</li> <li>7. SETUP</li> <li>8. OTHERS</li> <li>8-1. Printer Output</li> <li>8-2. Replacing Fuses</li> </ul>                                                          | 12<br>13<br>16<br>16<br>16 |
| <ul> <li>6. ADJUSTMENT</li> <li>7. SETUP</li> <li>8. OTHERS</li> <li>8-1. Printer Output</li> <li>8-2. Replacing Fuses</li> <li>8-3. Error Display</li> </ul>                              |                            |
| <ul> <li>6. ADJUSTMENT</li> <li>7. SETUP</li> <li>8. OTHERS</li> <li>8-1. Printer Output</li> <li>8-2. Replacing Fuses</li> <li>8-3. Error Display</li> <li>9. IMPORTANT NOTICE</li> </ul> |                            |

# 1. FOR SAFETY MEASUREMENT

Improper use of the composition analyser in violation of the following safety notes may result in death, injury or damage to property due to fire, etc. While the safety of the product has been given considerable attention, read the precautions in the operating manual and use the instrument properly.

## Observe the safety precautions

Read the precautions noted in the operating manual. The safety measure of the unit may be impaired if instructions are ignored during use.

## Do not use if broken

If you suspect a problem or malfunction in the unit, contact the vendor, or the Kett Tokyo office sales division, a local branch or sales office.

## Meaning of warning symbols

In order to prevent damage resulting from erroneously operating the equipment, the following symbols are indicated in the operating manual and on the product.

The following describes their meanings.

| Failure to observe these items may lead to death or injury to the user.              |
|--------------------------------------------------------------------------------------|
| Failure to observe these items may lead to injury to the user or damage to property. |
| Items which the user should be aware of in order to safely use the unit.             |

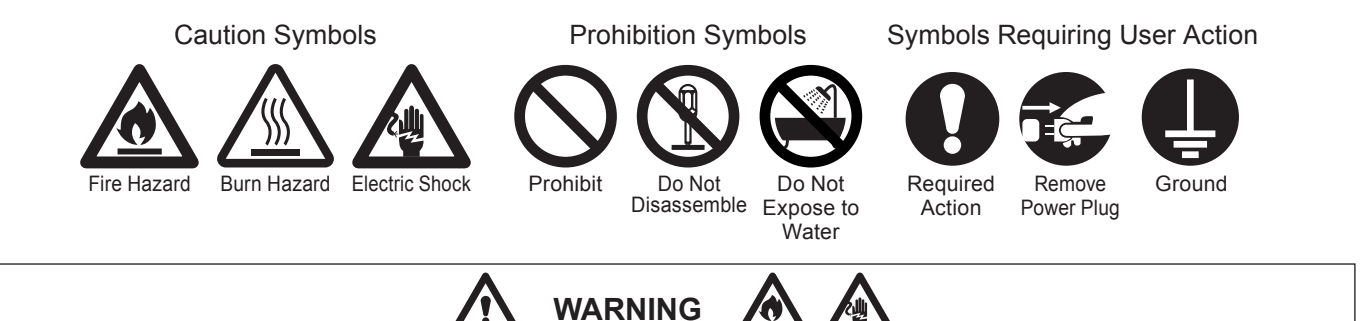

- Do not use the unit in a place where explosive, inflammable gas or liquid substance exists.
   Otherwise, it may cause explosion, fire, or electric shock, etc.
- Do not use other than rated power supply voltage.
   If overvoltage is applied, the unit will be heated and it may cause malfunction, fire, or electric shock.
- Make sure to ground the power cable.
   With the 2P outlet, use a conversion plug to ground.
   In the case of 3P, it will be automatically grounded. If not grounded, it may cause fire or electric shock.
- If any of the cables including the power cable is damaged (broken), do not use it.
   Otherwise, it may cause fire or electric shock, etc. For purchasing the spare parts, contact the vendor, or the Kett Tokyo office sales division, a local branch or sales office.
- If you see fire coming from the unit or notice smoke, an odd smell, or any other sign of abnormal functioning, turn off the power and remove the power plug from the outlet, or take whatever measures that would be appropriate to deal with the problem. Otherwise, it may cause fire or electric shock, etc.
- Do not attempt to disassemble or modify the unit.
   Otherwise, it may cause malfunction, fire, or electric shock, etc. If you believe the unit may be malfunctioning, contact the vendor, or the Kett Tokyo office sales division, a local branch or sales office.
- Do not allow the unit to come in contact with water.
   This unit is not waterproof. Do not allow water or other liquids to get into the unit's enclosure as this may lead to electric shock or malfunction.

# 

- Do not damage, heat, or place heavy object on the power cable or connectors.
   Otherwise, it may cause fire or electric shock, etc.
- When connecting with other devices, first, turn off the power of each unit.
- Do not connect/disconnect the power plug with wet hands. Otherwise, it may cause an electric shock, etc.
- In the maintenance work, remove the plug from the outlet for safety. Otherwise, it may cause an electric shock.
- To disconnect the plug or connector, make sure to hold the plug or connector, not to pull on the cable.

## Operating environment for safety use

This product is designed to be used safely in the following conditions. Make sure of the operating environment before use.

- Indoor use
- Altitude: up to 2000m
- Temperature: 10 to 200°C
- Relative humidity: environmental temperature up to 31°C, max. 80%; at 35°C, max. 65%
- Power supply voltage fluctuation: wthin 10% of nominal voltage
- Transient overvoltage: within the Overvoltage Category II (conforms to IEC60664-1:2007)
- Pollution Degree 2 (conforms to IEC60664-1:2007)

## Installation and storage

- Avoid using or storing the unit in a location where it would be exposed to excessively high or low temperatures, high levels of humidity, direct sunlight, electromagnetic interference, corrosive gases, or large amounts of dust.
- Place the unit on a flat and stable surface where it will not be subjected to significant vibration during use.
- When moving the unit, never tilt it any more than necessary.
- Take care never to drop or bump the unit or otherwise allow it to be subjected to strong shocks or the application of excessive force.
- When removing the power cable or other cables, never pull on the cord or cable and instead hold the plug or cable connector.
- Do not install the unit in a place where handling the power cable and connectors or turning the power switch is made difficult.
- When the unit is not to be used over an extended period of time, turn off the power and remove the power plug from the outlet.
- Use the supplied power cable and make sure to connect to the protective earth.

## Cleaning

- To clean the surface of the unit, wipe off using a soft dry cloth.
- Do not use abrasive detergent such as paint thinner or benzene when cleaning this product.
- The grain of rice fallen inside the measurement chamber will exit directly onto the base surface. Collect the fallen grains regularly.

## 2. FEATURES AND PART NAMES

## 2-1. Features

This unit is an transmission type grain analyser based on near-infrared spectroscopy technology. Due to the whole grain measuring method, the grain should not be grounded, and it will allows simple and quick measurement. As the light source, a tungsten lamp is used. High measurement accuracy can be achieved by adopting a method in which the transmitted light from the sample is detected after being diffracted into 600 to 1100 nm by a spectroscope sensor.

## 2-2. Parts of Main Unit

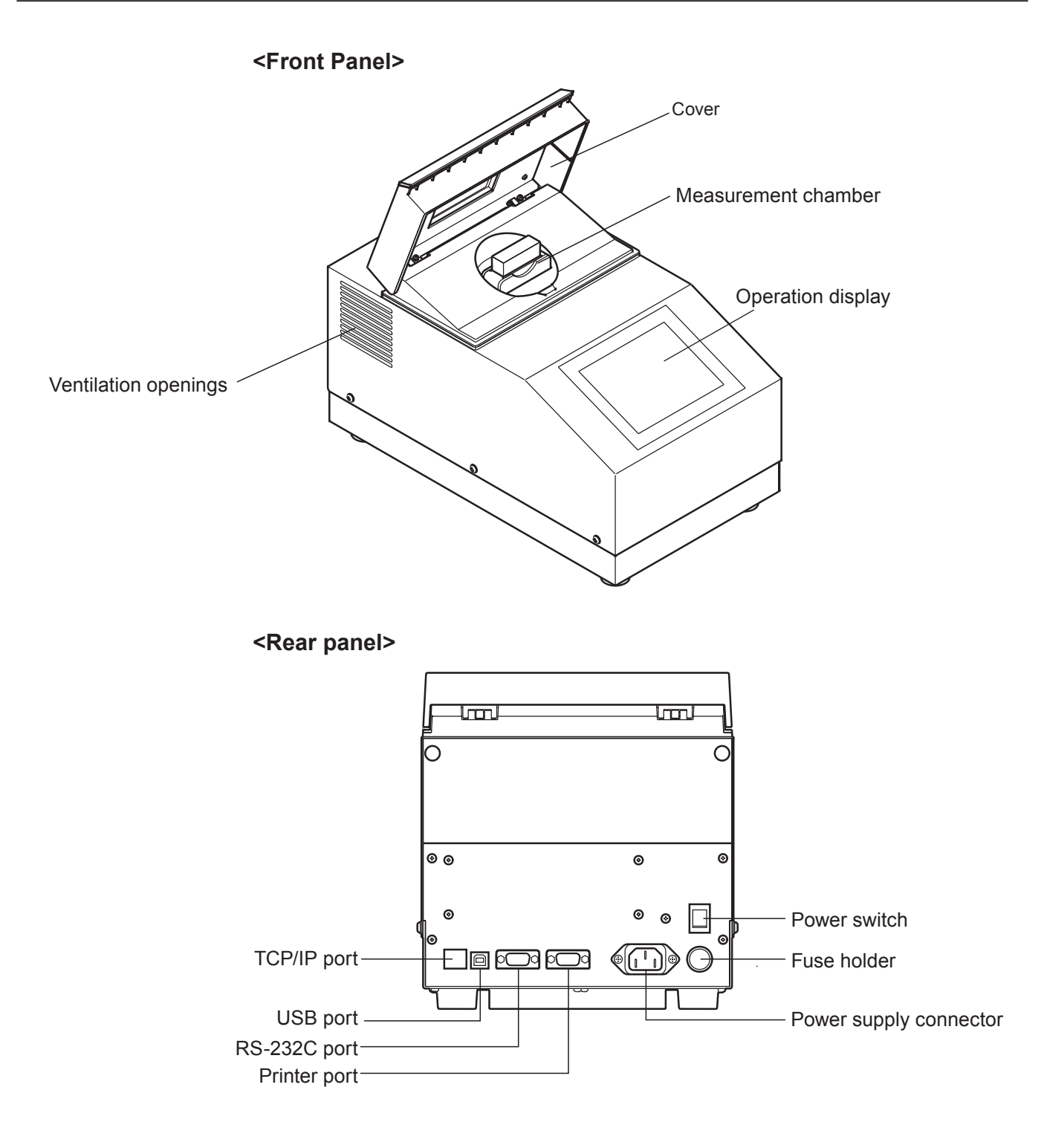

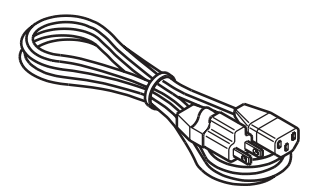

Power cable

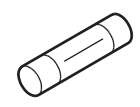

Spare fuse

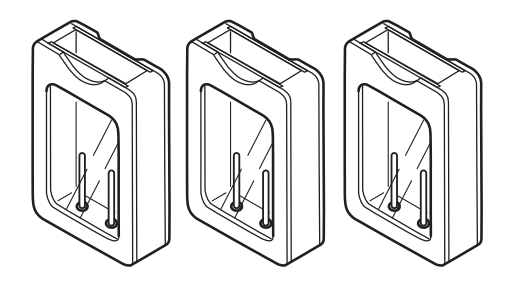

Sample case (15mm) x2, Sample case (5mm) x1

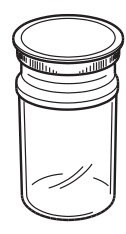

Sampling cup

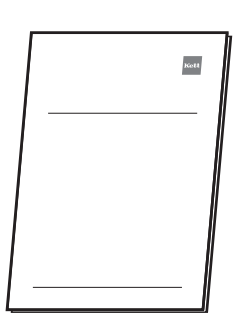

Operating manual

## **3. SPECIFICATIONS**

| Measurement method                   | Near-infrared transmittance                                                                                                    |
|--------------------------------------|----------------------------------------------------------------------------------------------------|
| Light source                         | Tungsten lamp (bulb life: 20,000 hours)                                                                                                    |
| Applications                         |                                                                                                    |
| Measurement range                    |                                                                                                    |
| Sample quantity                      | Approx. 60 mL                                                                                                    |
| Number of calibration curve memories | 4 components × 8 channels                                                                                                    |
| Measured Time                        | Approx. 40 sec                                                                                                    |
| Operating temperature range          | 10 to 35°C                                                                                                    |
| Display format                       | 5.7" Color LCD press panel                                                                                                    |
| I/O connector                        | Printer output, RS-232C, USB, TCP/IP                                                                                                    |
| Power supply                         | 100V - 240V AC (50/60 Hz)                                                                                                    |
| Power consumption                    | 40W                                                                                                    |
| Dimensions and weight                | 230 (W)×400 (D)×250 (H) mm, 8.5 kg                                                                                                    |
| Accessories                          | Power cable, Fuse, Sample case (15mm)x2, Sample case (5mm)x1, Sampling cup, operating manual                                                                           |
| Options                              | A set of printer (Printer VZ-800, printer cable VZC54,<br>Printer papers, AC adapter, AC cord), RS-232C cable VZC54, USB cable VZC-<br>61, Data logger software NDL-02 |

 $\triangle$ 

\* A backup battery is built-in so that the memorised calibration curves are kept even after turning off the power. For the battery replacement, contact supplier.

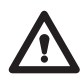

\* This unit uses precision spectroscope. Therefore, it should not be used in a high temperature environment. When performing the measurement, make sure that the environmental temperature is below 35°C. If the temperature is over 50°C, the precision spectroscope may be broken. Also, for storage keep it under 50°C.

## 4. DESCRIPTION OF OPERATION KEYS

This procedure is exactly the same as all samples.

[Cancel] key

Cancels the set value.

[Enter] key

Enters the value.

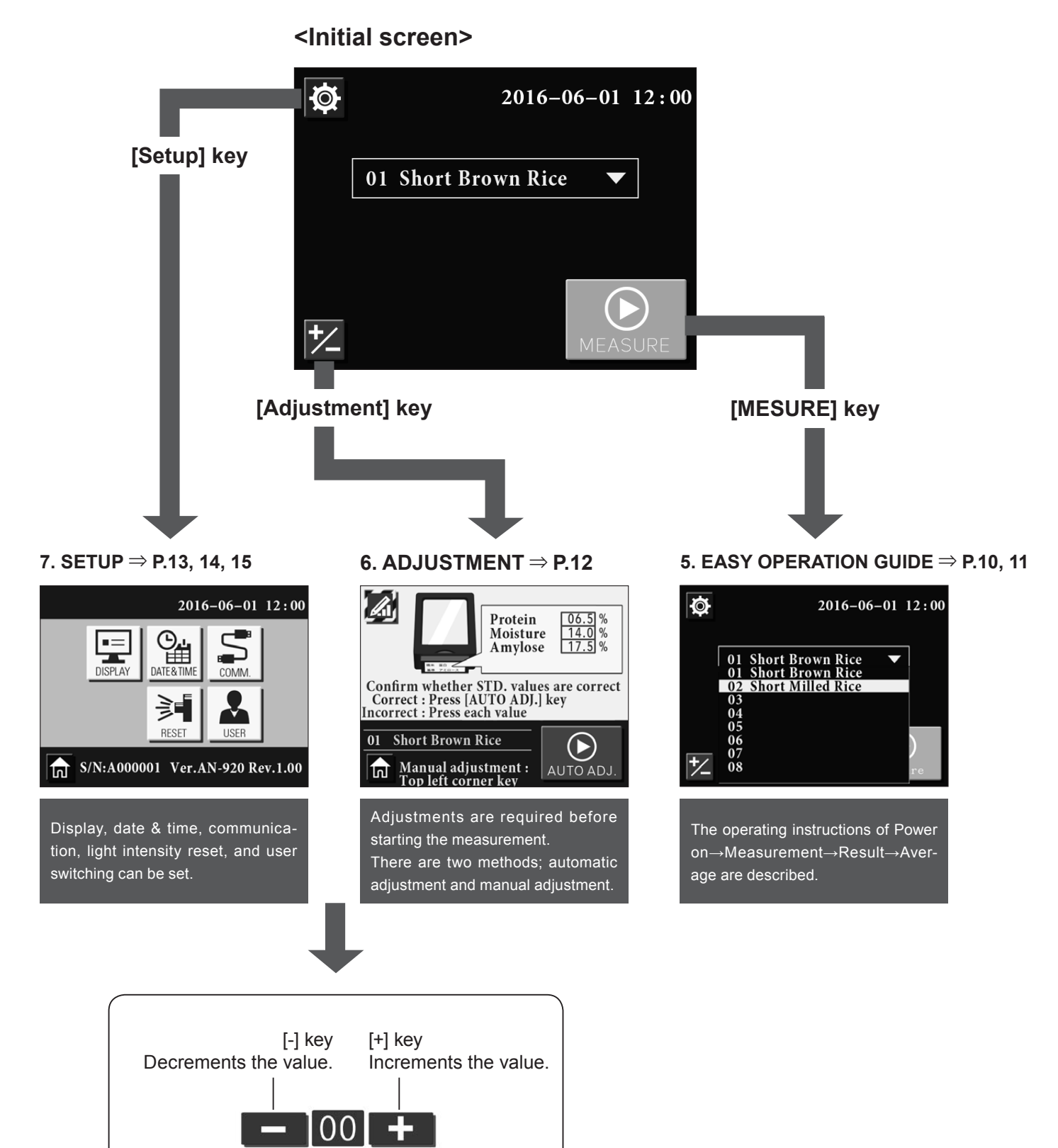

# **5. EASY OPERATION GUIDE**

## Remarks

- \* Install the unit at least 10 cm away from the walls so that the ventilation openings are not blocked.
- \* Turn on the power approximately one hour before starting measurement and warm up the unit.
- \* To measure the temperature of a sample, a thermosensor is inserted into the sample case through the hole provided at the bottom during measurement. To obtain better accuracy, it is recommended to keep the temperature of the sample and the environmental temperature close.
- \* Clean the sample case. If the window of the sample case is not clean or significantly scratched, adjustment or measurement may not be performed correctly. If significantly scratched, replace the the case.

## About adjustment

To use the unit properly, it is necessary to set up the unit either automatically or manually. ( $\Rightarrow$ Refer to P.12.)

## How to fill the sample grain

If grains are not filled tightly in the sample case, a measurement error may occur. Fill the grains tightly in the sample case as much as possible.

## Tips

- (1) Fill the grain so that the window of the sample case is covered.
- (2) Tap the bottom of the case hard approximately 10 times so that grains are tightly filled. If rooms are made, fill more grain. Repeat this tapping and filling as required.

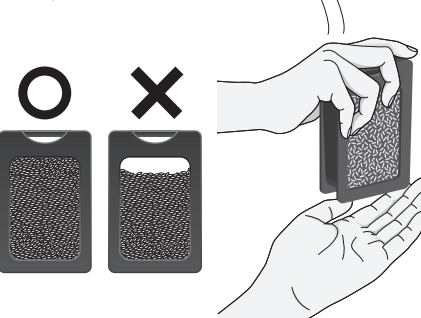

## **Measurement method**

- (1) Connect the main unit and the power cable.
- \* Make sure to ground the power cable.

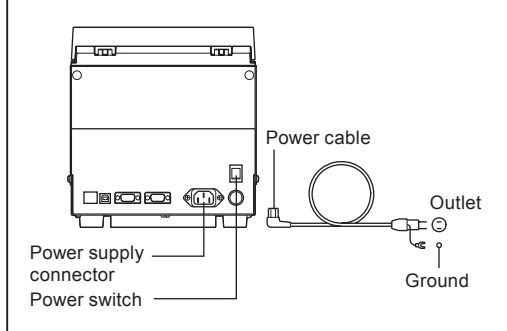

(2) Turn on the power switch provided in the rear side of the main unit.

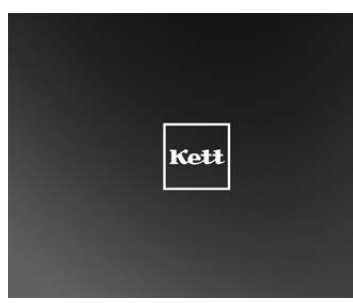

(3) Press the sample name.

02 Short Mill<sup>o</sup>d Rice

2016-06-01 12:00

 $\overline{}$ 

Ø

\*∕\_

(5) The selected sample is set and the initial screen will be restored. Press the [MEASURE] key.

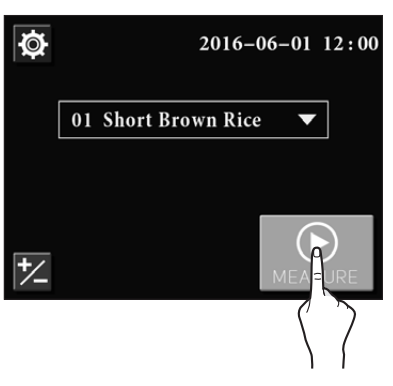

(6) Empty the measurement chamber.

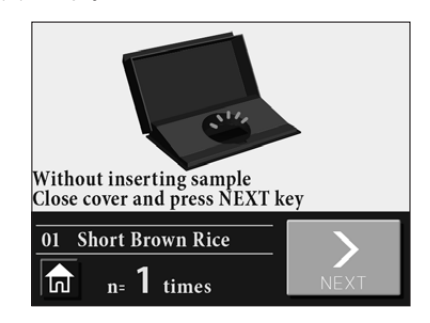

(7) Close the cover with the empty measurement chamber. Then, press the [NEXT] key.

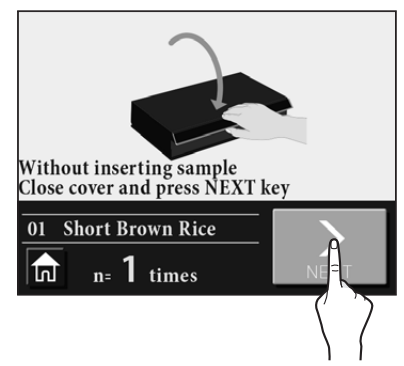

(4) The last selected sample name is highlighted. Press the sample name in the list to measure.

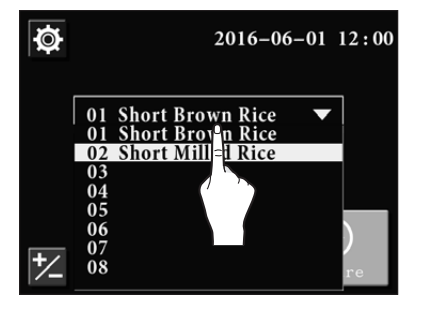

(8) The measurement is in progress.\* Never open the cover.

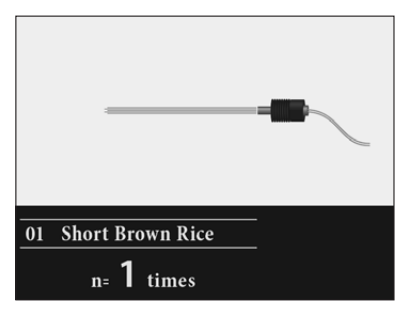

(9) Incere the sample case to the measurement chamber.

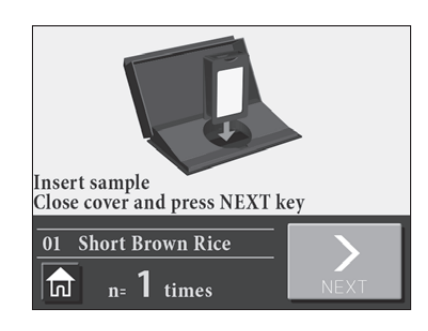

(10) Close the cover with the measurement chamber set. Then, press the [NEXT] key.

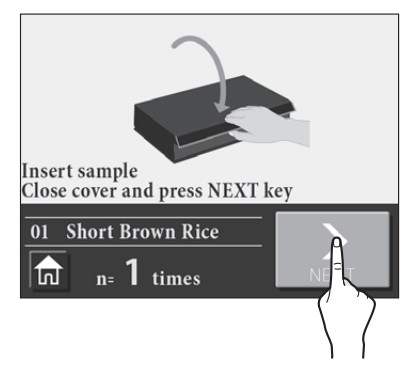

(11) The measurement is in progress.\* Never open the cover.

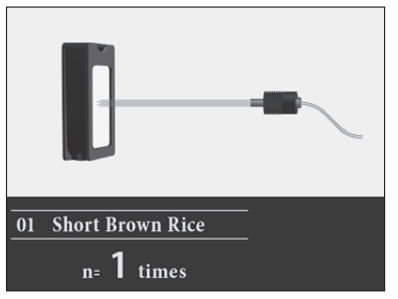

(12) Take out the sample case, and reverse the case, then set it again into the chamber.

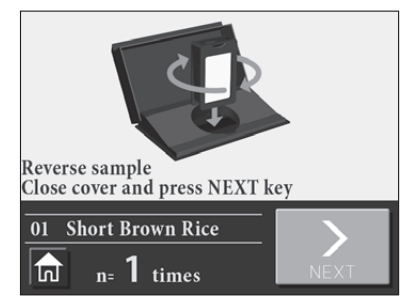

(13) Firmly close the cover, and then press the [NEXT] key.

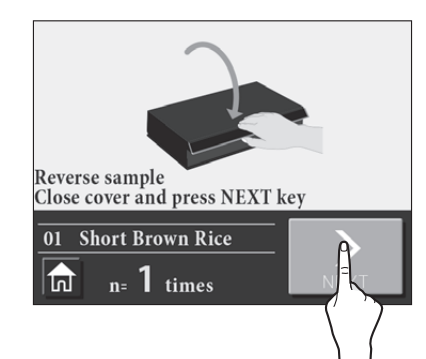

(14) The measurement is in progress.\* Never open the cover.

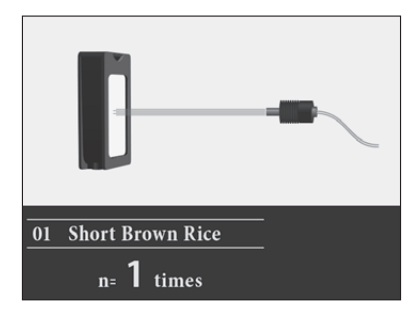

(15) The measurement result will be displayed.

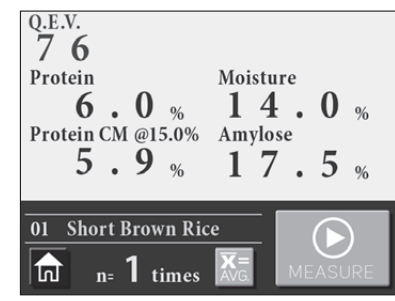

- \* Pressing the [MEASURE] key in this screen will enable a new measurement.
- \* Pressing the [Home ] key will restore the initial screen.
- (16) The measurement is complete. Take out the sample case.

## **Measurement results**

The following is the display example of measurement results within the displayable range.

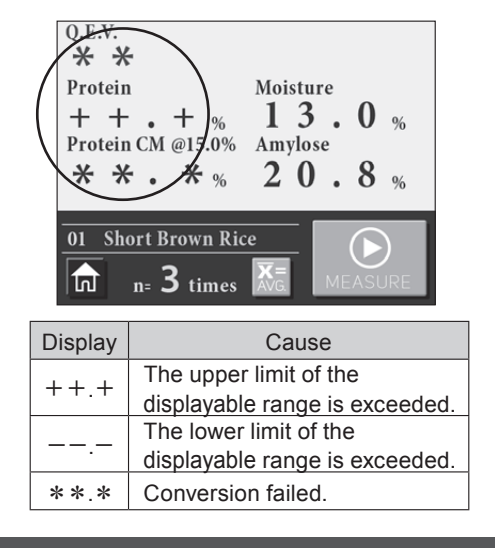

## Average display

When the measurement is repeated, the count number increments. (1 to 9th at maximum.)

### Press the [AVG] key.

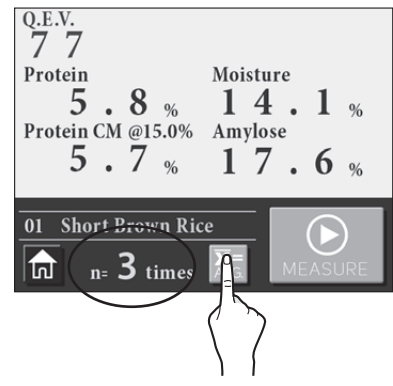

The average of the measured times will be displayed.

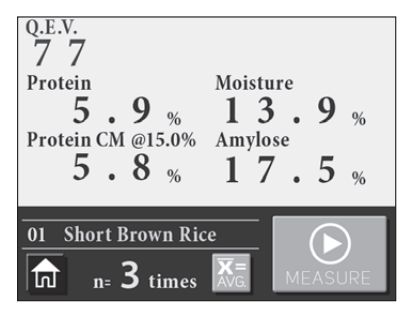

- \* Pressing the [MEASURE] key in this screen will enable a new measurement.
- \* Pressing the [Home ] key will restore the initial screen.
- \* After the average is displayed, the number of measurement times will be reset and the next measurement will be counted as 1st.

## Automatic adjustment

By following the instructions indicated on the screen, a bias adjustment using a standard sample can be automatically performed.

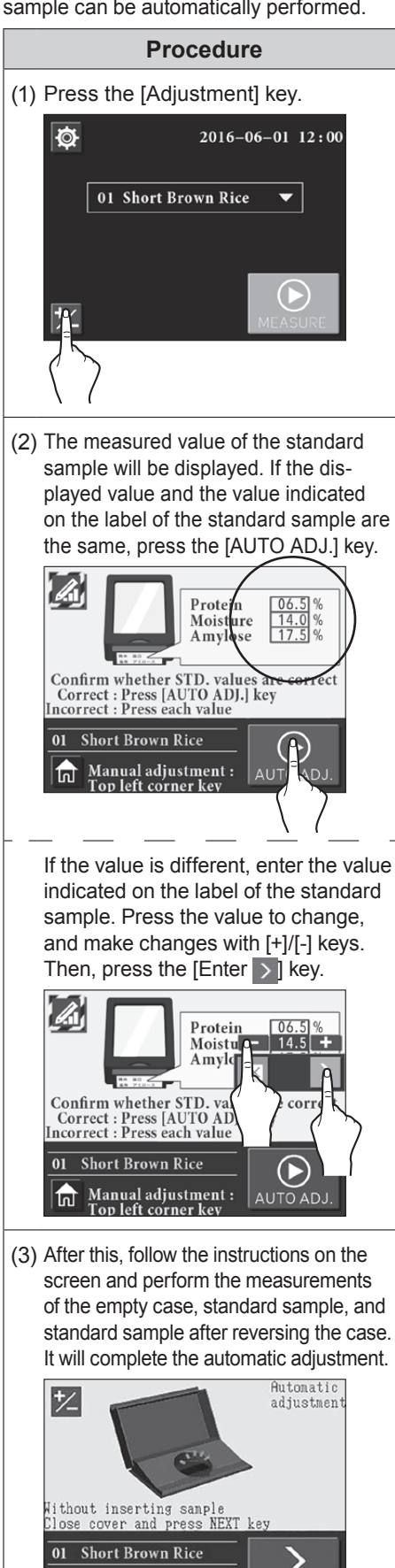

## Manual adjustment

The manual adjustment requires multiple samples that have known standard values (composition values). Measure each sample for the specified number of times, and calculate the average value from the results. Then, compare it with the standard's average and obtain the difference. The obtained difference will be the bias value. The better bias accuracy can be obtained by manual adjustment, since multiple samples are measured multiple times.

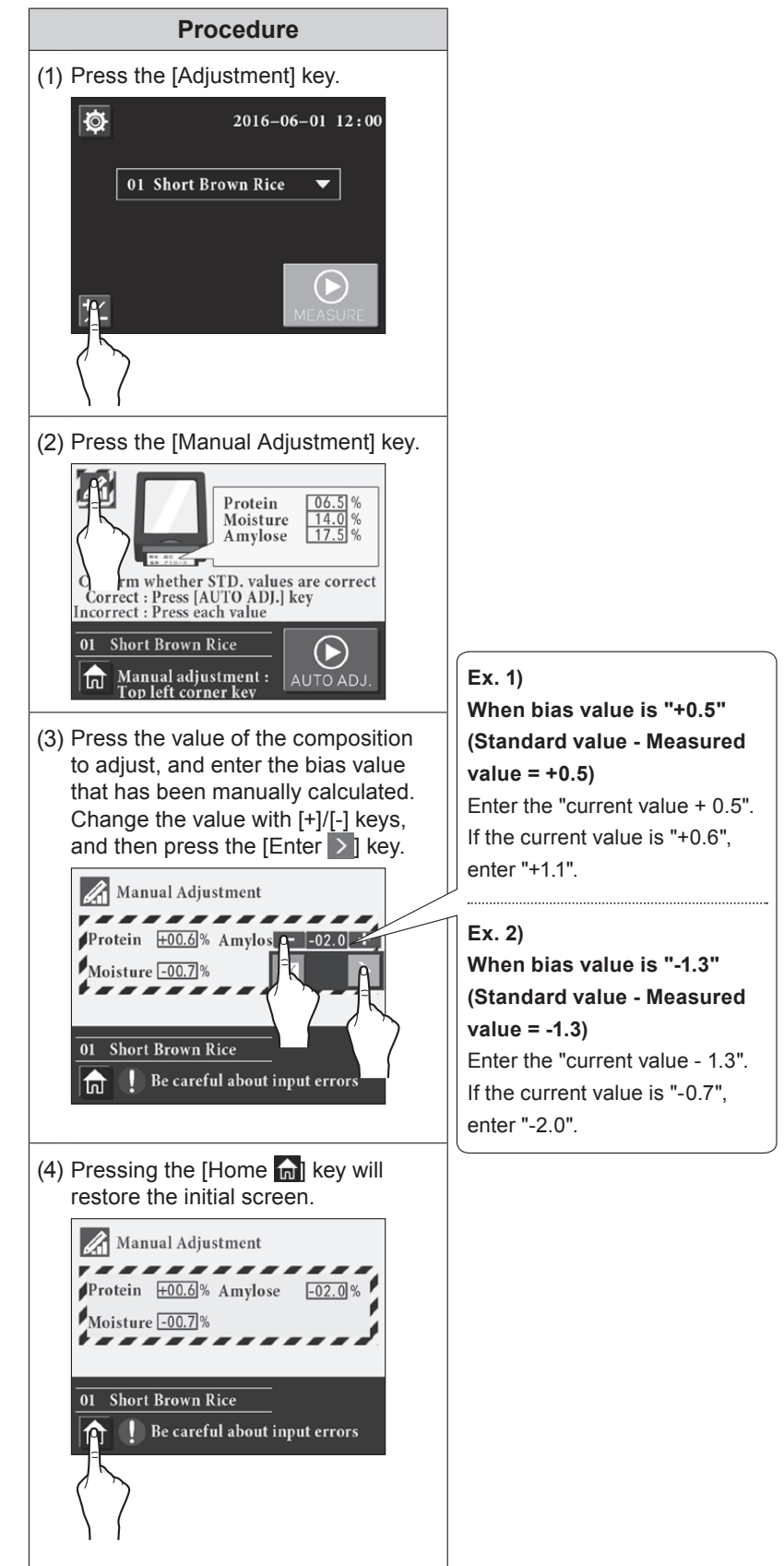

• Display setting [DISPLAY]

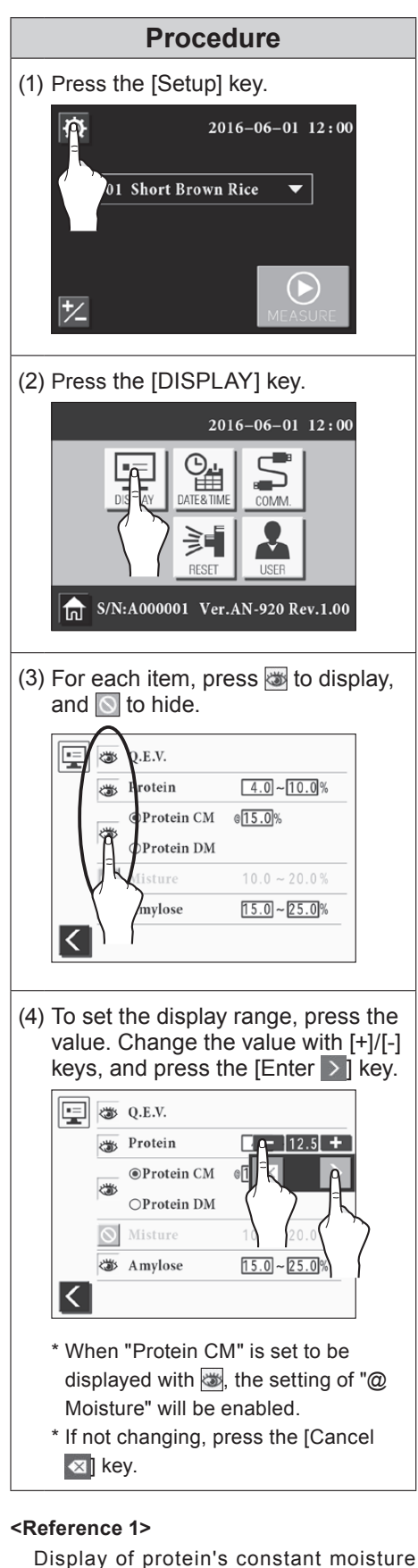

basis (CM) ⇒P.17

• Date&Time setting [DATE&TIME]

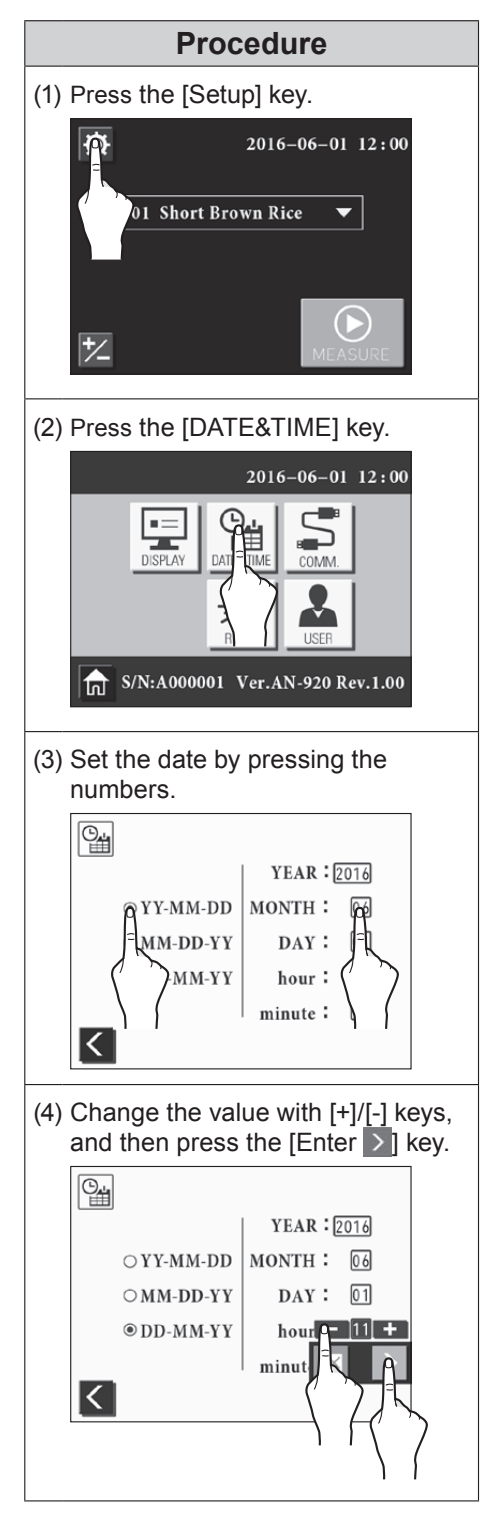

# • Communication setting [COMM.]

The measurement command can be sent from PC, or the measurement data can be sent from the main unit.

## **Procedure** (1) Make sure that the power of both AN-920 and PC are turned off. (2) After connecting AN-920 and PC with a cable, turn on the power of both units. RS-232C port RS-232C cable: VZC54 USB port USB cable: VZC-61 • TCP/IP port Prepare an appropriate LAN cable vourself. \* To use other than TCP/IP port, an optional data logger software "NDL-02" is required. (3) Press the [Setup] key. 2016-06-01 12:00 01 Short Brown Rice (4) Press the [COMM.] key. 2016-06-01 12:00 ⋛ RESE S/N:A000001 Ver.AN-920 Rev.1.00 (5) Select a communication port. Ş O RS-232C USB TCP / IP < \* When selecting TCP/IP, entering the IP address is required. The measurement can be performed by accessing the set IP address via a PC

## • Light intensity resetting [RESET]

When the tungsten lamp is blown, replace the lamp in the following procedure.

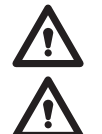

\* Make sure to purchase the new lamp from Kett. Do not use other lamp than specified one.
\* While the power is turned on, the lamp temperature rises and a burn may be caused. Before replacing the lamp, make sure that at least 1 hour is passed after turning off the power and the lamp is sufficiently cooled off.

## Procedure

- (1) Turn off the power and disconnect the Power cable.
- (2) Remove the fixing screws (2 pcs.) from the rear side of the main unit, and remove the cover. Disconnect the lamp connector.

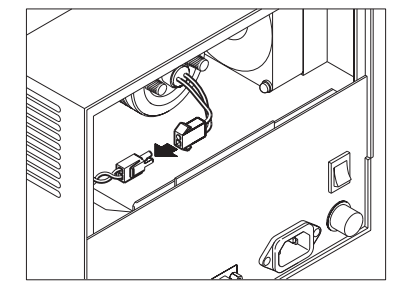

(3) Remove the lamp fixing screws (2 pcs.) and replace the lamp.

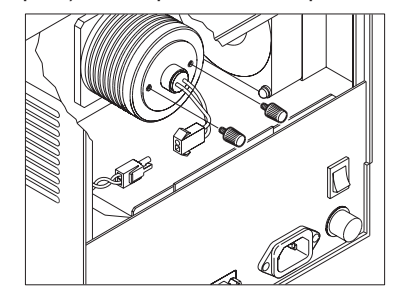

\* Use caution so that the screws will not be dropped inside the main unit.

(4) Install the new lamp at a proper position. Fix the lamp with fixing screws, and connect the lamp connector. Attach the rear cover of main unit.

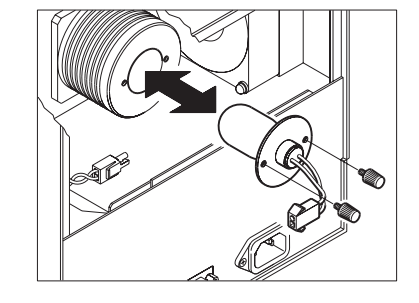

(5) Connect the Power cable, and turn on the power.

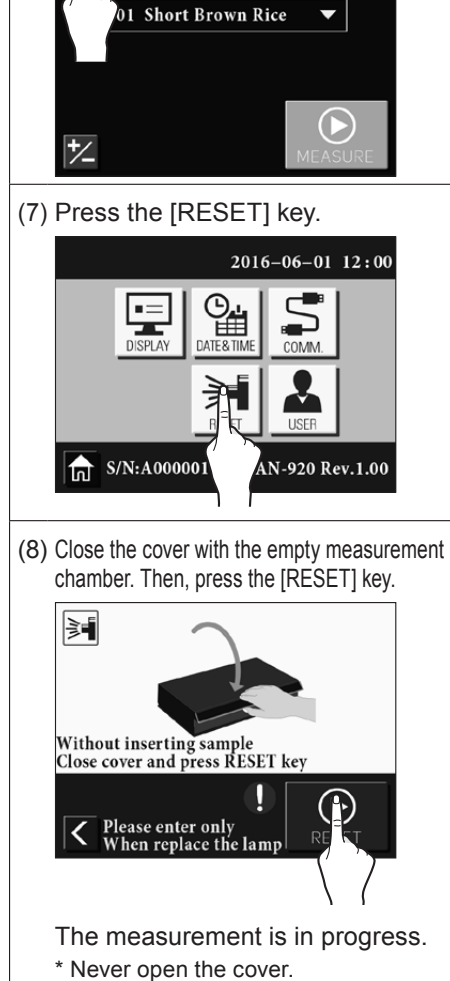

Procedure

2016-06-01 12:00

(6) Press the [Setup] key.

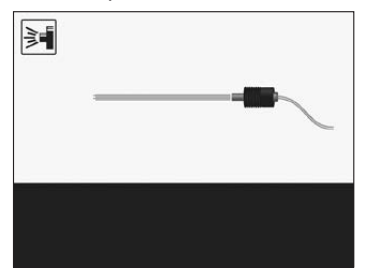

(9) When the measurements are completed, the initial light intensity value will be registered automatically, and the initial screen will be restored.

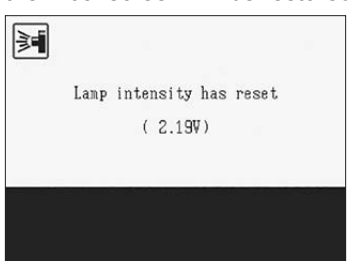

browser.

## • User switching [USER]

This unit has a different levels of operation depending on the user types (Administrator/User/Guest). At the time of shipment, "Administrator" is set in which all operations are enabled. Switch the user as required.

|               | Measurement | Calibration curve selection | Bias<br>adjustment | Display setting | Date&Time<br>setting | Communica-<br>tion setting | Light intensity<br>resetting | User addition |
|---------------|-------------|-----------------------------|--------------------|-----------------|----------------------|----------------------------|------------------------------|---------------|
| Administrator | 0           | 0                           | $\bigcirc$         | $\bigcirc$      | $\bigcirc$           | $\bigcirc$                 | 0                            | 0             |
| User          | 0           | 0                           | $\bigcirc$         | 0               | 0                    | 0                          | 0                            | _             |
| Guest         | 0           | -                           | —                  | _               | —                    | —                          | —                            | _             |

## (1) Changing the password

\* Available only for Administrator

## (2) Adding a user

\* Available only for Administrator

## (3) Switching the user

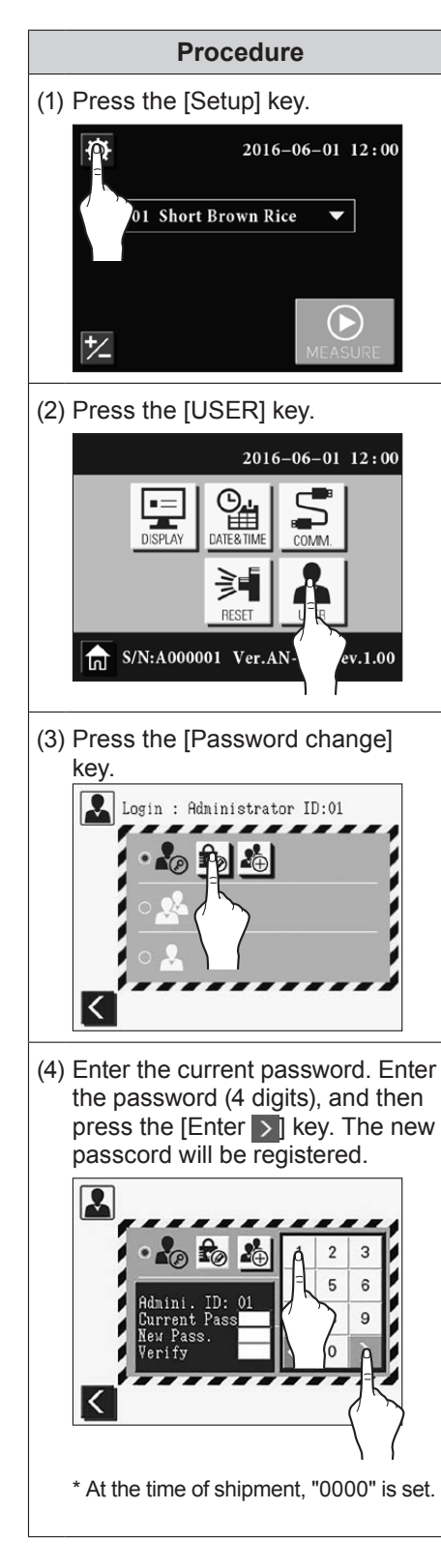

# (1) Perform step (1) and (2) of the "(1) Changing the passcord". (2) Press the [Add user] key. Login : Administrator ID:01

Procedure

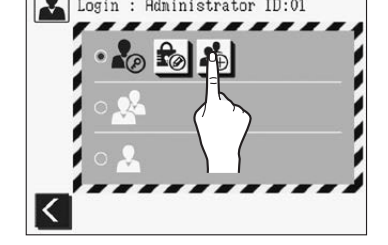

 (3) Enter the ID (2 digits) and passcord (4 digits), and then press the [Enter >] key. The new user will be registered.

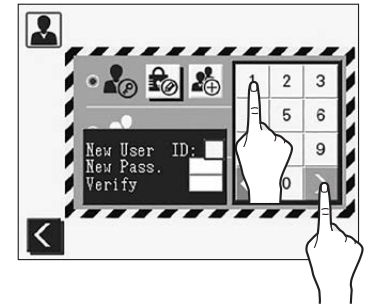

\* If the ID already exists, it will overwrite the existing one.

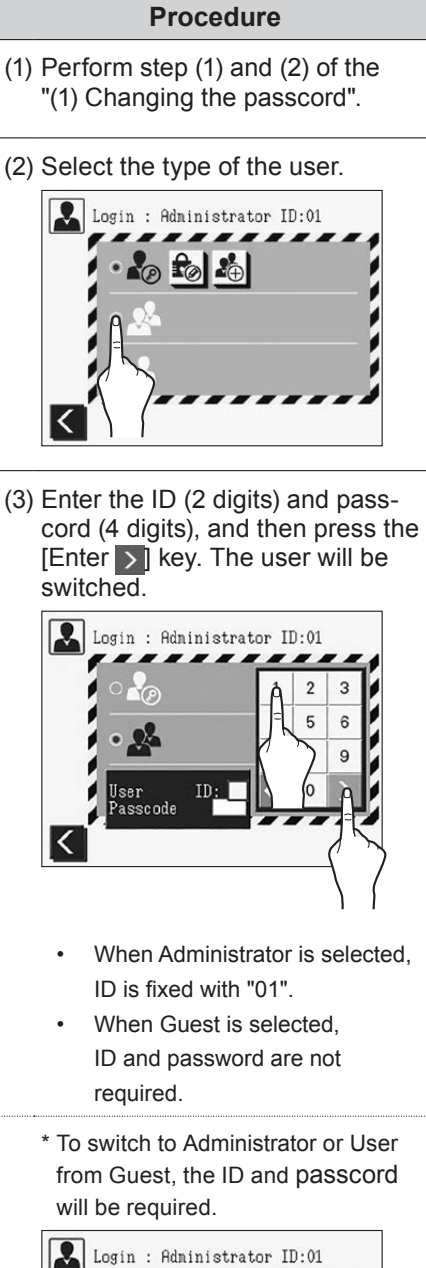

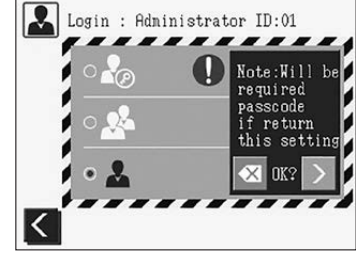

## 8-1 Printer Output

The measurement data can be output by connecting the printer VZ-800 using the printer cable VZC54 (designated product).

- (1) Make sure that the power of AN-920 and the printer are turned off.
- (2) Connect the printer cable VZC54 to the printer output port provided on the rear side of the main unit of AN-920. Then, tighten the screw.
- (3) Connect the printer cable VZC54 to the input connector provided on the bottom of the printer, and tighten the screws.
- (4) Turn on the power of AN-920 and the printer.

## 8-2. Replacing Fuses

When replacing the fuse, use the safety standard compliant product.

- (1) Turn off the power and disconnect the Power cable.
- (2) Remove the fuse holder provided in the rear side of the main unit.
- (3) Remove the fuses from the fuse holder and check to see if any are burned out.
- (4) If there is a burned-out fuse, replace it with new one.
- (5) Return the fuse holder to its original position in the main unit.
- \* Ask for repair, if a fuse blows out again after being replaced, since there may be a problem with the unit.

## 8-3. Error Display

The following messages may be displayed during initialization at the time of power-on or during measurement. In each case, follow the instruction to be displayed.

| Error display                                                                |  |  |
|------------------------------------------------------------------------------|--|--|
| Time out                                                                     |  |  |
| (A warning sound goes off at 20 seconds, and an error occurs at 30 seconds.) |  |  |
| Stepper Motor error                                                          |  |  |
| Incorrect calibration measurement                                            |  |  |
| Sample is too (dark) bright                                                  |  |  |
| Instrument temperature is too (low) high                                     |  |  |
| Sample temperature is too (low) high                                         |  |  |
| A-D Converter Error                                                          |  |  |
| Replace lamp                                                                 |  |  |

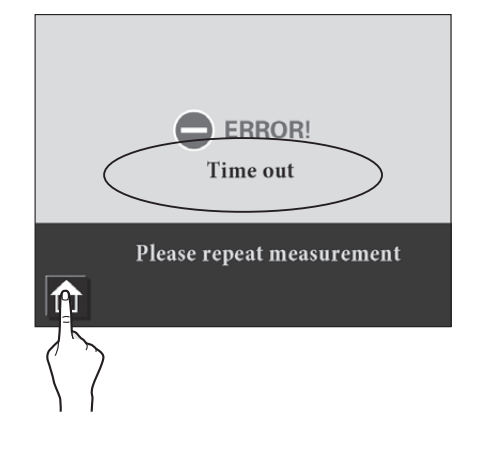

| <printout example=""></printout>                                     |
|----------------------------------------------------------------------|
| 2015-04-02 13:33<br>01 Short Brown Rice<br>n= <b>1</b> time<br>0 F V |
| 76<br>Protein<br>5.9%<br>Protein CM 815.0%                           |
| 5.9%<br>Moisture<br>15.1%                                            |
| Anylose <b>17.9</b> %                                                |

| Safety standard compliant product |                             |  |  |
|-----------------------------------|-----------------------------|--|--|
| Rated voltage                     | 250V                        |  |  |
| Rated current                     | 3A or 3.15A                 |  |  |
| Fuse characteristics              | Fast acting<br>Non time lag |  |  |

# • Fundamentally, measurement should be done when temperature of AN-920 and samples is the same.

In case of temperature variation between samples and AN-920 is 10C, it will make 0.5% error. In case of sample temperature is higher than AN-920 temperature, it shows low measurement value and sample temperature is lower than AN-920 temperature, it shows high measurement value. Practically, acceptable variation of temperature between samples and AN-920 is 5C.

• From time to time, make calibration adjustment either by standard

Samples or manually according to 6. CALIBRATION ADJUST-MENT. Especially, the calibration adjustment is mandatory whenever object of samples to be measured is changed (Ex : Wheat to Corn, Canola to Sunflower etc...

- Measurement samples with condensation does not guarantee correct measurement.
- It should be used the sample case (5mm) when measuring canola or sunflower.

## <Appendix> To use the unit in the best accuracy

Regularly check the standard samples in order to minimize the affects to the measurement by the changes that may occur in the time course. In addition, the standard sample should be checked when the measurement environment is changed, the operator is changed, after a power failure, and when the measured value seems not reliable.

## Check using standard samples

## • What is standard sample?

A standard sample is the sample whose standard values have been calibrated before shipment. Each standard value is indicated on the top of the standard sample case.

## • Storage <u>A</u>

- Store the sample in the cool dark place (5 to 10°C) such as in the refrigerator.
- Never store the sample in the freezer. The sample will be frozen.
- Other than the appropriate storage, it may cause a change to the standard value.
- The validation period indicated on the standard sample is applicable as long as the sample is appropriately stored.

Use only the sample within the validation period.

#### How to check using standard samples

(1) Take out the sample from the cool dark place before a half day before the measurement.

- (2) Place the AN-920 main unit and the standard sample in a same place to have them thermally stabilized.
- (3) Measure the standard sample for three to five times, and calculate the average value.
- (4) Compare the measured composition value with the standard value of each composition.

Example:

|                 | Reference | Average of measurement values | Difference |  |
|-----------------|-----------|-------------------------------|------------|--|
| Standard sample | 16.0%     | 16.2%                         | 0.2%       |  |

In this example, the difference is "0.2". Therefore, a bias adjustment is not necessary in the standard use. If the difference is over "0.2", repeat the above procedure and compare the values again. As a result, if the difference is over "0.2", a bias adjustment is required. Each composition has different limit value. We recommend the following an a reference. Define the limit value according to the operating environment.

| Composition      | Reference limit value |
|------------------|-----------------------|
| Protein          | 0.3%                  |
| Moisture content | 0.2%                  |
| Amylose (ref.)   | 1.0%                  |

#### <Reference 1>

#### • Display of protein's constant moisture basis (CM)

The protein value to be displayed with this unit indicates the percentage of constituent over a whole measuring object including moisture. It is useful, for example, when calculating the weight of protein contained in the measured grain. However, when comparing the protein value in the multiple targets, there may be a case it is more convenient to assume that the targets have the fixed moisture value. The CM display of the protein value is based on this concept. The CM indicates the converted protein value assuming that the moisture value of the measurement targets is a certain given value ("@Moisture%" with AN-920). When the given moisture value is "0%", it is called "Dry Moisture basis" (DM). The conversion formula is as follows. To display correct "Protein CM", the calibration curves of "Protein" and "Moisture" and "@Moisture%" needs to be set properly.

Protein CM = Protein × (100-@Moisture%) 100 - Moisture

#### Notes

- Copying some or all of the contents of this user manual without prior written consent is strictly prohibited.
- The contents of this user manual may be changed at any time in the future without any prior notice.
- The appearance and/or representations of the products and parts depicted in this user manual may
  not appear exactly as their actual counterparts, but this does not affect their operation or functionality.
- This user manual was intended to be written as clearly and accurately as possible. However, if you are unclear about anything in this user manual or notice any missing information, please contact us directly.
- We cannot be held responsible for any actions or effects resulting from the execution of any operations outlined in this user manual.

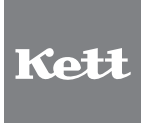

# KETT ELECTRIC LABORATORY

1-8-1 Minami-Magome Ota-Ku,Tokyo 143-8507 Japan Tel.+81-3-3776-1121 Fax.+81-3-3772-3001 URL http://www.kett.co.jp/ E-mail overseas@kett.co.jp